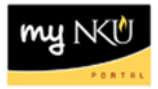

## **Asset Search**

Transaction Code: ZBAR

## Location(s):

SAP GUI

**Purpose:** Perform this procedure when you need to find the location of a tag number.

- 1. Log into myNKU
  - a. https://myNKU.nku.edu/irj/portal
- 2. Select SAP GUI tab.
- 3. Select either Microsoft Windows or Mac.
- 4. Access transaction code, ZBAR.
- 5. Click Enter.

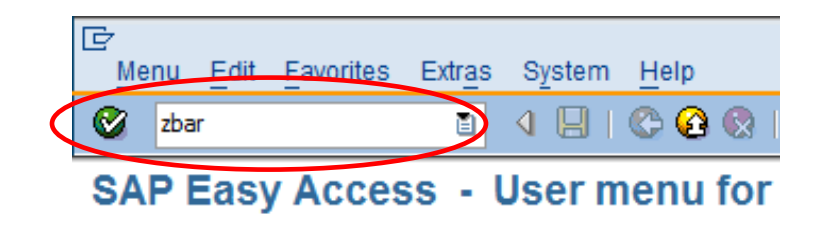

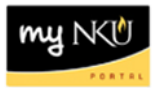

6. As required, complete/review the following fields:

| Field Name       | R/O/C | Description                                                                                                    |  |  |
|------------------|-------|----------------------------------------------------------------------------------------------------|--|--|
| Company Code     | R     | The highest organizational unit of financial accounting for<br>which a complete self-contained set of accounts can be drawn<br>up for purposes of external reporting. All NKU entities will fall<br>under one company code (NK01). |  |  |
|                  |       | Example: NKUI                                                                                                    |  |  |
| Inventory number | R     | The unique identifier of an asset.                                                                                                    |  |  |
|                  |       | Example: *71357                                                                                                    |  |  |

## 7. Click Execute.

<u>Note</u>: The inventory number (tag number) is a ten-digit number. You will need to enter the leading zeroes or an asterisk (\*).

| ₽rogram Edit Goto System Help |                |          |          |
|-------------------------------|----------------|----------|----------|
| 8 I I I                       | II 😋 🚱 🚱 I 🖴 🖽 | 路 釣竹ひの 黑 | I 🖗 🖪    |
| Asset Search                  |                |          |          |
|                               |                |          |          |
| $\checkmark$                  |                |          |          |
| Program selections            |                |          |          |
| Company Code                  | NK01 🗗 to      | o 🗌      | \$       |
| Main Asset Number             | to             | )        | \$       |
| Serial number                 | to             | )        | \$       |
| Inventory number              | 0000071357 to  | )        | \$       |
| Cost center responsible f     | to             | )        | \$       |
| Asset location                | to             | )        | <b>₽</b> |
| Room                          | to             |          | <b>₽</b> |
|                               |                |          |          |
| Output format                 |                |          |          |
|                               |                |          | 2        |
| SAP List Viewer               |                |          |          |
|                               |                |          |          |
|                               |                |          |          |

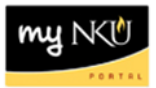

8. The location of the asset is displayed.

| 다<br>List Edit Goto Views Settings System Help |                        |                |               |                  |                         |          |                |      |  |  |  |  |
|------------------------------------------------|------------------------|----------------|---------------|------------------|-------------------------|----------|----------------|------|--|--|--|--|
| <b>Ø</b>                                       | Ĩ                      | 4 🛛   😋 🙆      | 😣 I 🖨 🖽 (     | ងខ្រែចល្         | 🗅   🛒 🔊   🕜 📑           |          |                |      |  |  |  |  |
| Asset Search                                   |                        |                |               |                  |                         |          |                |      |  |  |  |  |
| 3 🖬   A 🗟 🏹   🚳 塔 🖪 🐨 🖪   🎟 🖷 📾   🖬            |                        |                |               |                  |                         |          |                |      |  |  |  |  |
| Asset Search                                   |                        |                |               |                  |                         |          |                |      |  |  |  |  |
| Asset                                          | Description            | Asset Text     | Serial Number | Inventory Number | Responsible Cost Center | Location | Location Name  | Room |  |  |  |  |
| 2113511 🗗                                      | laptop: Latitude E6410 | Latitude E6410 | HXW8WM1       | 0000071357       | 216010005               | 00290    | STEELY LIBRARY | 220B |  |  |  |  |